|                    | Номе     |                   | NTO            | PLANEJ      | AMENTO |                            | EXEC                 | UÇÃO       | 0  | RELATÓ |
|--------------------|----------|-------------------|----------------|-------------|--------|----------------------------|----------------------|------------|----|--------|
| FORCE              |          |                   |                |             |        | Bole                       | etim Orien<br>nica   | tação      |    |        |
| GOODFYEAR          |          | Busca por cliente | e (nome fantas | ia ou CNPJ) |        | Aná                        | lise de Pe           | rformance  |    | ٩      |
|                    |          |                   |                |             |        | Aná                        | lise de Su           | cata       |    |        |
| <u>III</u> Esta    | tísticas |                   |                |             | 28 Ca  | ller <sub>Aná</sub><br>Ope | lise de Ins<br>ração | talações e |    |        |
|                    | 2,       | 662               | S              | т           | Q      | Aná                        | lise de Fro          | ota        | D  | Tuto   |
| CLIENTES           | Ζ.       | 1002              | 01             | 02          | 03     | Visit                      | ta                   |            | 07 | 1010   |
| Chave 3698         | Alvo     | 6513              | 08             | 09          | 10     | 11                         | 12                   | 13         | 14 |        |
| C.Direta C.Revenda | C.Direta | C.Revenda         |                |             |        |                            |                      |            |    |        |
| 776 2922           | 766      | 5747              | 15             | 16          | 17     | 18                         | 19                   | 20         | 21 |        |
| Outros 9376        | OUTROS   | 2075              |                |             |        |                            |                      |            |    |        |
| C.Direta C.Revenda |          |                   | 22             | 23          | 24     | 25                         | 26                   | 27         | 28 |        |
| 230 5110           |          |                   | 29             | 30          | 31     |                            |                      |            |    |        |
| Ø Alvo             |          | Dianaiadas        |                |             |        |                            |                      |            |    |        |
| 2089               |          | Flatlejauas       |                |             |        |                            |                      |            |    |        |
|                    |          | Realizadas        |                |             |        |                            |                      |            |    |        |
| 266                | 1        |                   |                |             |        |                            |                      |            |    |        |
| • •                |          | Atrasadas         |                |             |        |                            |                      |            |    |        |

## 1) Selecione a aba EXECUÇÃO, em seguida clique em Análise de Performance

#### 2) Para criar nova análise, clique em Novo

|                                                                           |            |                                                                                 |                                                                            | Para visual                                                             | izar uma                                                          |                                    | Leg         | end   | a         |
|---------------------------------------------------------------------------|------------|---------------------------------------------------------------------------------|----------------------------------------------------------------------------|-------------------------------------------------------------------------|-------------------------------------------------------------------|------------------------------------|-------------|-------|-----------|
|                                                                           |            |                                                                                 |                                                                            | análise cria<br>anteriorme<br>ícones dela                               | ida<br>ente, clique nos<br>i.                                     |                                    | Edita       | ır Aı | nális     |
|                                                                           |            |                                                                                 |                                                                            |                                                                         |                                                                   | Ш                                  | Exclu       | iir   |           |
|                                                                           |            |                                                                                 |                                                                            |                                                                         |                                                                   |                                    | Gera        | r re  | lató      |
| D                                                                         | ОНОМЕ      | MAPEAMENTO                                                                      | 28 PLANEJAMENTO                                                            | EXECUÇÃO                                                                | RELATÓRIOS                                                        | ONFIGURA                           | ÇÃO         | Μ     | arcelo In |
| jΕ                                                                        |            |                                                                                 |                                                                            |                                                                         |                                                                   |                                    |             |       |           |
| EAR                                                                       |            | Busca por cliente (nome f                                                       | fantasia ou CNPJ)                                                          |                                                                         | ٩                                                                 |                                    |             |       |           |
| Análise                                                                   | de Perform | Busca por cliente (nome f                                                       | fantasia ou CNPJ)                                                          |                                                                         | ٩                                                                 |                                    |             |       |           |
| Análise<br>Novo Filtrar:                                                  | de Perform | Busca por cliente (nome l                                                       | fantasia ou CNPJ)                                                          |                                                                         | ٩                                                                 |                                    |             | 0     | Excel     |
| Análise<br>Novo Filtrar:<br>Area                                          | de Perform | Busca por cliente (nome f                                                       | fantasia ou CNPJ)                                                          | Cidade                                                                  | Q<br>Data                                                         | Total de Pneus                     | ;           | 0     | Excel     |
| FAR<br>MANÁIISE<br>Novo Filtrar:<br>Area<br>Treinament                    | de Perform | Busca por cliente (nome l<br>ance<br>Assessor<br>Marcelo Inada                  | fantasia ou CNPJ)                                                          | Cidade<br>Sao Paulo                                                     | Q<br>Data<br>27/04/2017                                           | Total de Pneus<br>1                | Ø           | 0     | Excel     |
| FAR<br>Análise<br>Novo Filtrar:<br>Area<br>Treinament<br>Treinament       | de Perform | Busca por cliente (nome l<br>ance<br>Assessor<br>Marcelo Inada<br>Marcelo Inada | fantasia ou CNPJ)<br>Frota<br>Inada<br>Inada                               | Cidade<br>Sao Paulo<br>Sao Paulo                                        | Q<br>Data<br>27/04/2017<br>18/07/2016                             | Total de Pneus<br>1<br>1           |             | C     | Excel     |
| Novo Filtrar<br>Area<br>Treinament<br>Treinament<br>Treinament            | de Perform | Assessor<br>Marcelo Inada<br>Marcelo Inada<br>Marcelo Inada                     | fantasia ou CNPJ)<br>Fantasia ou CNPJ)<br>Frota<br>Inada<br>Inada<br>Inada | Cidade<br>Sao Paulo<br>Sao Paulo<br>Sao Paulo<br>Sao Paulo              | Q<br>Data<br>27/04/2017<br>18/07/2016<br>23/06/2016               | Total de Pneus<br>1<br>1<br>4      | @<br>@<br>@ |       | Excel     |
| Análise<br>Novo Filtrar<br>Area<br>Treinament<br>Treinament<br>Treinament | de Perform | Assessor<br>Marcelo Inada<br>Marcelo Inada<br>Marcelo Inada<br>Marcelo Inada    | Fantasia ou CNPJ)  Fantasia ou CNPJ)  Frota Inada Inada Inada Inada Inada  | Cidade<br>Sao Paulo<br>Sao Paulo<br>Sao Paulo<br>Sao Paulo<br>Sao Paulo | Q<br>Data<br>27/04/2017<br>18/07/2016<br>23/06/2016<br>23/06/2016 | Total de Pneus<br>1<br>1<br>4<br>0 |             | 0     | Excel     |

# **GOODFYEAR**

## 3) Insira a data de realização da atividade

| FIELI            | €НОМЕ                                                                                                    | MAPEAMENTO                       | PLANEJAMENTO      | Execução | RELATÓRIOS |
|------------------|----------------------------------------------------------------------------------------------------|----------------------------------|-------------------|----------|------------|
| GOODFYEA         |                                                                                                    | Busca por cliente (nome          | fantasia ou CNPJ) |          | ٩          |
| Anális           | e de Performance                                                                                                    |                                  |                   |          |            |
| Data<br>Assessor | 12/05/2017 • Frota<br>• Mai • 2017 • • a                                                                                                    | Selecione *<br>Brasil Commercial |                   |          |            |
|                  | Dom Seg Ter Qua Qui Sex Sab                                                                                                    |                                  |                   |          |            |
|                  | 7         8         9         10         11         12         13           14         15         16         17         18         19         20           21         22         23         24         25         26         27 |                                  |                   |          |            |
|                  | 28 29 30 31                                                                                                    |                                  |                   |          |            |
|                  |                                                                                                    |                                  |                   |          |            |

## 4) Selecione na lista a Frota que a análise foi realizada

| FIELD    | 6             | Номе    | MAPEAMENTO                                | RELATÓRIOS |
|----------|---------------|---------|-------------------------------------------|------------|
| FORC     |               |         |                                           |            |
| GOODFYEA |               |         | Busca por cliente (nome fantasia ou CNPJ) | ٩          |
| Anális   | e de Perfo    | rnance  |                                           |            |
|          |               |         |                                           |            |
| Data     | 12/05/2017    | * Frota | Selecione *                               |            |
| Assessor | Marcelo Inada | Área    | ٩                                         |            |
|          |               |         | Selecione                                 |            |
|          |               |         | Eduardo Gualberto, Balneario Camboriu     |            |
|          |               |         | Frota de transporte (trein), Fortaleza    |            |
|          |               |         | Frota Teste (RS), Florianopolis           |            |
|          |               |         | Gustavo Android, Arraial Do Cabo          |            |
|          |               |         | Inada, Sao Paulo                          |            |
|          |               |         | Mapear prospecçao de cliente, Sao Paulo   |            |
|          |               |         | Mudancas papaleguas, Sao Paulo 👻          |            |
|          |               |         |                                           |            |
|          |               |         |                                           |            |

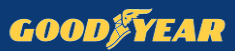

| <b>FIFI D</b>                        | Сноме                    | MAPEAMENTO              | 28 PLANEJAMENTO   | Execução | RELATÓRIOS |
|--------------------------------------|--------------------------|-------------------------|-------------------|----------|------------|
| FORCE                                |                          |                         |                   |          |            |
| GOODFYEAR                            |                          | Busca por cliente (nome | fantasia ou CNPJ) |          | ٩          |
| Análise de                           | Performance              |                         |                   |          |            |
| Data 12/05/2                         | 017 Frota                | Inada, Sao Paulo        |                   |          |            |
| Assessor                             |                          |                         |                   |          |            |
| Con 1 vo de Perfo     Pro 2 Quilomet | rmance 2                 | 3                       |                   |          |            |
| Seleção por veículo                  | Seleção por pneu Adi     | icionar Pneu            |                   |          |            |
|                                      |                          |                         |                   |          |            |
| Recomendações                        |                          |                         |                   |          |            |
|                                      |                          |                         |                   |          |            |
|                                      |                          |                         |                   |          |            |
| Caracteres restantes: 35             | 00                       |                         |                   |          |            |
| Encerrar                             |                          |                         |                   |          |            |
| Salvar                               | oltar/Cancelar 🔒 Imprimi | r                       |                   |          |            |

5) A seleção de pneus analisados pode ser feita de 3 diferentes meios

5.1) Filtro por veículo (a análise selecionará todos os pneus registrados nesse veículo)

| FIELD                                                                                                    | Ономе           | MAPEAMENTO | PLANEJAMENTO                                                                                        | 🗐 execução                        | RELATORIOS | 🎯 CONFIGURAÇÃO | Marcelo Inada 🔝 |
|----------------------------------------------------------------------------------------------------|-----------------|------------|----------------------------------------------------------------------------------------------------|-----------------------------------|------------|----------------|-----------------|
| GOODFYEAR                                                                                                    |                 |            |                                                                                                    |                                   | ٩          |                |                 |
| Análise d                                                                                                    | e Performance   |            |                                                                                                    |                                   |            |                |                 |
| Data 12/05<br>Assessor Marca<br>© Comparativo de Per<br>© Projeção de Quilom<br>Seleção por veículo<br>Recomendações<br>Caracteres restantes: |                 |            | Seleção por veículo<br>Piaca<br>1<br>ABC1020<br>ABD1234*<br>abd1234<br>Página: 1 Listando<br>Salvar | x<br>1 - 4 de 4 itens<br>Cancelar |            |                |                 |
| Encerrar     Salvar                                                                                                    | Voltar/Cancelar |            |                                                                                                    |                                   |            |                |                 |

5.2) Filtro por pneu – Uma lista com todos os pneus inseridos na frota será apresentado para seleção

É possível realizar filtros de número de Fogo, Marca, Modelo ou Medida do pneu analisado

| FIELD OHOME                       | MAPEAMENTO              | 28 PLANEJAI        | MENTO                              | RELATÓRIOS | ORFIGURAÇÃO | Marcelo Inada 🔻 |
|-----------------------------------|-------------------------|--------------------|------------------------------------|------------|-------------|-----------------|
| GOODJYEAR                         | Busca por cliente (nome | Seleção por pne    | u *                                | Q          |             |                 |
| Análise de Performance            |                         | Fogo               | Marca/Modelo/Medida                |            |             |                 |
| Andrise de l'errormanee           |                         | Fogo               | Marca/Modelo/Medida                |            |             |                 |
|                                   |                         | 1                  | Goodyear G677 MSD PLUS 295/80R22.5 |            |             |                 |
|                                   | Inada, Sao Paulo        | 10                 | Goodyear KMAX S 275/80R22.5        |            |             |                 |
|                                   | Brasil Commercial       | 102010             | Aeolus ADC53 11R22.5               |            |             |                 |
|                                   |                         | 102011             | Aeolus ADC53 11R22.5               |            |             |                 |
|                                   |                         | 102012             | Não identificado                   |            |             |                 |
| Comparativo de Performance        |                         | 102013             | Não identificado                   |            |             |                 |
|                                   |                         | 12345              | Goodyear CITYMAX 295/80R22.5       |            |             |                 |
|                                   |                         | 12346              | Goodyear CITYMAX 295/80R22.5       |            |             |                 |
|                                   | and Dates               | 12347              | Aeolus HN10 12.00R24               |            |             |                 |
|                                   | onar Pheu               | 12348              | Goodyear CITYMAX 295/80R22.5       |            |             |                 |
|                                   |                         | 131513             | AEOLO ABC 11R22.5                  |            |             |                 |
|                                   |                         | 131514             | AEOLO ABC 11R22.5                  |            |             |                 |
|                                   |                         | 131515             | AEOLO ABC 11R22.5                  |            |             |                 |
|                                   |                         | 131516             | AEOLO ABC 11R22.5                  |            |             |                 |
|                                   |                         | 131517             | AEOLO ABC 11R22.5                  |            |             |                 |
|                                   |                         | Página: 1 <u>2</u> | Listando 1 - 15 de 16 itens        |            |             |                 |
| Caracteres restantes: 3500        |                         |                    |                                    |            |             |                 |
| Encerrar                          |                         |                    | Salvar Cancelar                    |            |             |                 |
| Salvar Voltar/Cancelar @ Imprimir |                         |                    |                                    |            |             |                 |

## Selecione os pneus analisados clicando nas caixas ao lado de cada um

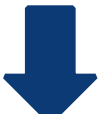

|                            |            |              |                         |                    | · · · · · · · · · · · · · · · · · · · |                      |            |  |      |
|----------------------------|------------|--------------|-------------------------|--------------------|---------------------------------------|----------------------|------------|--|------|
| EIEU                       |            |              |                         |                    | MENTO                                 |                      |            |  | ia 🔽 |
| FODO                       |            |              |                         |                    |                                       | _                    |            |  |      |
| TUKU                       |            |              |                         | Seleção por pn     | eu >                                  | 6                    |            |  |      |
| GOODSYE                    | 1.R        |              | Busca por cliente (nome | Fogo               | Marca/Modelo/Medida                   | Q                    |            |  |      |
|                            | -          |              |                         |                    |                                       |                      |            |  |      |
|                            |            |              |                         | Fogo               | Marca/Modelo/Medida                   |                      |            |  |      |
| Anális                     | e de Perfo | rmance       |                         | 1                  | Goodyear G677 MSD PLUS 295/80R22.5    |                      |            |  |      |
|                            |            |              |                         | ✓ 10               | Goodyear KMAX S 275/80R22.5           |                      |            |  |      |
|                            |            |              |                         | 102010             | Aeolus ADC53 11R22.5                  |                      |            |  |      |
| Data                       |            |              | Inada, Sao Paulo        | 102011             | Aeolus ADC53 11R22.5                  |                      |            |  |      |
| Assessor                   |            |              | Brasil Commercial       | 102012             | Não identificado                      |                      |            |  |      |
| 1.0000001                  |            |              |                         | 102013             | Não identificado                      |                      |            |  |      |
|                            |            |              |                         | ✓ 12345            | Goodyear CITYMAX 295/80R22.5          |                      |            |  |      |
| 🖉 Incluir CPK              |            | Sulco para r |                         | 12346              | Goodyear CITYMAX 295/80R22.5          |                      |            |  |      |
|                            |            |              |                         | 12347              | Aeolus HN10 12.00R24                  |                      |            |  |      |
| Comparati                  |            |              |                         | ✓ 12348            | Goodyear CITYMAX 295/80R22.5          |                      |            |  |      |
| Projeção d                 |            |              |                         | 131513             | AEOLO ABC 11R22.5                     |                      |            |  |      |
|                            |            |              |                         | 131514             | AEOLO ABC 11R22.5                     |                      |            |  |      |
| Seleção por                |            |              |                         | 131515             | AEOLO ABC 11R22.5                     |                      |            |  |      |
| <u> </u>                   |            |              |                         | 131516             | AEOLO ABC 11R22.5                     |                      |            |  |      |
|                            |            |              |                         | 131517             | AEOLO ABC 11R22.5                     |                      |            |  |      |
| Repor<br>Dados             |            |              | da Vida KM inicial Sulo | Página: 1 <u>2</u> | Listando 1 - 15 de 16 itens           | Projeção KM KM total |            |  |      |
| <ul> <li>✓ + 10</li> </ul> |            |              | DR22.5 0 📶              | 🕑 10 - Goodye      | ar KMAX S 275/80R22.5                 |                      | Livre      |  |      |
|                            |            |              |                         | 🕑 12345 - Goo      | dyear CITYMAX 295/80R22.5             |                      |            |  |      |
|                            |            |              |                         | ✓ 12348 - Goo      | dyear CITYMAX 295/80R22.5             |                      |            |  |      |
| 2 + 1234                   |            |              |                         |                    |                                       |                      | Direcional |  |      |
|                            |            |              |                         |                    | Salvar                                |                      |            |  |      |
| 1234                       |            |              |                         | 19,5               |                                       |                      | Direcional |  |      |
|                            |            |              |                         |                    |                                       |                      |            |  |      |

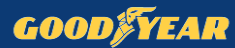

5.3) Adicionando novo pneu, inserindo informações de número de Fogo, Marca/Modelo/Medida e vida atual

|                                                                                   | MAPEAMENTO             | 28 PLANEJAMENTO | Execução  | RELATÓRIOS | O CONFIGURAÇÃO | Marcelo Inada 💙 |
|-----------------------------------------------------------------------------------|------------------------|-----------------|-----------|------------|----------------|-----------------|
| FORCE                                                                             |                        |                 |           |            |                |                 |
| GOODFYEAR                                                                         |                        |                 |           | Q          |                |                 |
| Análise de Performance                                                            |                        |                 |           |            |                |                 |
|                                                                                   |                        |                 |           |            |                |                 |
|                                                                                   | Brasil Commercial      |                 |           |            |                |                 |
| <ul> <li>Comparativo de Performance</li> <li>Projeção de Quilometragem</li> </ul> | Adicionar pneu<br>Fogo | Marca/Modelo/Me | dida Vida | ×          |                |                 |
|                                                                                   | nar Pneu               |                 | Salvar    | ancelar    |                |                 |
|                                                                                   |                        |                 |           |            |                |                 |
| Caracteres restantes: 3500                                                        |                        |                 |           |            |                |                 |
| Encerrar                                                                          |                        |                 |           |            |                |                 |
| Salvar Voltar/Cancelar Salvar                                                     |                        |                 |           |            |                |                 |

6) Preencha as informações de cada um dos pneus, destacadas na imagem

| FIELD                                                                                                    | €номе                                            | MAPEAN            | MENTO                   | PLANEJAMENTO     | E D             | ECUÇÃO        |             | RELATÓRIOS | 🙆 CONF      | IGURAÇÃO  | Marcelo Inada 🔻 |
|----------------------------------------------------------------------------------------------------|--------------------------------------------------|-------------------|-------------------------|------------------|-----------------|---------------|-------------|------------|-------------|-----------|-----------------|
| FORCE                                                                                                    |                                                  | Busca por cliente | e (nome fantasia ou CNP | D                |                 |               |             | ٩          |             |           |                 |
| Análise de Perforn                                                                                                    | nance                                            |                   |                         |                  |                 |               |             |            |             |           |                 |
| Data 12/05/2017 *<br>Assessor Marcelo Inada                                                                                                    | Frota Inada, Sao Paulo<br>Área Brasil Commercial | •                 |                         |                  |                 |               |             |            |             |           |                 |
| ✓ Incluir CPK Agrupar por:                                                                                                    | Sulco para retirada: 1,6                         |                   |                         |                  |                 |               |             |            |             |           |                 |
| <ul> <li>Comparativo de Performance</li> <li>Projeção de Quilometragem</li> </ul>                                                                                                    |                                                  |                   |                         |                  |                 |               |             |            |             |           |                 |
| Seleção por veículo Seleção por pr                                                                                                    | eu Adicionar Pneu                                |                   |                         |                  |                 |               |             |            |             |           |                 |
| K         B         Fogo         Última Posição         Man           2         2         6         10         10         10         10         10         10         10         10         10         10         10         10         10         10         10         10         10         10         10         10         10         10         10         10         10         10         10         10         10         10         10         10         10         10         10         10         10         10         10         10         10         10         10         10         10         10         10         10         10         10         10         10         10         10         10         10         10         10         10         10         10         10         10         10         10         10         10         10         10         10         10         10         10         10         10         10         10         10         10         10         10         10         10         10         10         10         10         10         10         10         10         10 | a/Modelo/Medida Vida                             | KM inicial Sulc   | o inicial KM corr       | ente Sulco atual | Percorrido KM I | M/mm Projeção | KM KM total | Eixo       | Custo       | Consertos | СРК             |
| ✓ 10 ■ ABC1020 2E GOODYE                                                                                                    | AR KMAX S 275/80R22.5 0                          |                   | 15,8                    |                  | _               |               |             | Livre      | R\$1.930,00 |           | 0.000000        |
|                                                                                                    | R CITYMAX 295/80R22.5 0                          |                   | 19,5                    |                  | _               |               |             | Direcional | R\$1.707,57 |           | 0,000000        |
|                                                                                                    |                                                  |                   |                         |                  |                 |               |             |            |             |           | 0,000000        |
| * 12348 ABD1234*1D GOODYE                                                                                                    | R CITYMAX 295/80R22.5 0 f                        |                   | 19,5                    |                  |                 |               |             | Direcional |             |           |                 |
|                                                                                                    |                                                  |                   |                         |                  |                 |               |             |            |             |           | 0,000000        |
| Deserved a                                                                                                    |                                                  |                   |                         |                  |                 |               |             |            |             |           |                 |
| Recomendações                                                                                                    |                                                  |                   |                         |                  |                 |               |             |            |             |           |                 |
|                                                                                                    |                                                  |                   |                         |                  |                 |               |             |            |             |           |                 |
|                                                                                                    |                                                  | 4                 |                         |                  |                 |               |             |            |             |           |                 |
| Caracteres restantes: 3500                                                                                                    |                                                  |                   |                         |                  |                 |               |             |            |             |           |                 |
| Recomendações                                                                                                    |                                                  | Å                 |                         |                  |                 |               |             |            |             |           |                 |

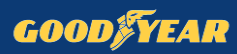

## 7) Visualize o rascunho do relatório clicando em Salvar, em seguida Imprimir

| ● C<br>● F<br>Se | Comparativo<br>Projeção de C<br><b>leção por ve</b> | de Performance<br>Quilometragem<br>Efculo | eção por pneu | Adicionar Pr        | neu   |            |               |             |             |               |       |             |          |            |             |           |                      |
|------------------|-----------------------------------------------------|-------------------------------------------|---------------|---------------------|-------|------------|---------------|-------------|-------------|---------------|-------|-------------|----------|------------|-------------|-----------|----------------------|
| Report           | Sope G<br>Fogo                                      | Última Posição                            | o Marca/      | Modelo/Medida       | Vida  | KM inicial | Sulco inicial | KM corrente | Sulco atual | Percorrido KM | KM/mm | Projeção KM | KM total | Eixo       | Custo       | Consertos | СРК                  |
|                  | + 10 🛍                                              | ABC1020 2E                                | GOODYEAR      | KMAX S 275/80R22.5  | 0 🕅   | 0          | 15,8          | 52.086      | 7,3         | 52.086        | 6.128 |             | 52.086   | Livre      | R\$1.930,00 |           | 0,037054             |
|                  |                                                     | -                                         |               |                     |       | 15.005     |               |             |             |               |       |             |          |            | 044 202 52  |           | 0,037054             |
| •                | + 12345                                             | ABD1234* 1E                               | GOODYEAR      | CITYMAX 295/80R22.  | 5 0 1 | 45.625     | 19,5          | 91.564      | 6,5         | 45.939        | 3.534 |             | 45.939   | Direcional | R\$1.707,57 |           | 0,037170<br>0,037170 |
|                  | + 12348                                             | ABD1234* 1D                               | GOODYEAR      | CITYMAX 295/80R22.5 | 5 0 🛍 | 48.495     | 19,5          | 125.250     | 5,8         | 76.755        | 5.603 |             | 76.755   | Direcional |             |           | 0,000000             |
|                  |                                                     |                                           |               |                     |       |            |               |             |             |               |       |             |          |            |             |           | 0,000000             |
| Recomendações    |                                                     |                                           |               |                     |       |            |               |             |             |               |       |             |          |            |             |           |                      |
|                  | Salvar                                              | Voltar/Ca                                 | incelar 6     | a Imprimir          |       |            |               |             |             |               |       |             |          |            |             |           |                      |

8) Após ter certeza de todos os **dados inseridos corretamente**, marque a opção **Encerrar**, clique em **Salvar e Imprimir** para gerar o **relatório final** 

| Recomendações              |          |
|----------------------------|----------|
|                            |          |
| Caracteres restantes: 3500 |          |
| Salvar Voltar/Cancelar     | Imprimir |